## PANDUAN INSTALL DAN PEMENFAATAN KOLEKSI E-BOOK UNIT PERPUSTAKAAN UNIVERSITAS AISYAH PRINGSEWU

Ketik **kubuku.id/download/elibraryuap** pada browser atau ketik **"elibraryuap"** pada playstore. Sesuaikan media/device yang akan digunakan untuk menginstall apakah Android/Windows/Apk(Iphone)

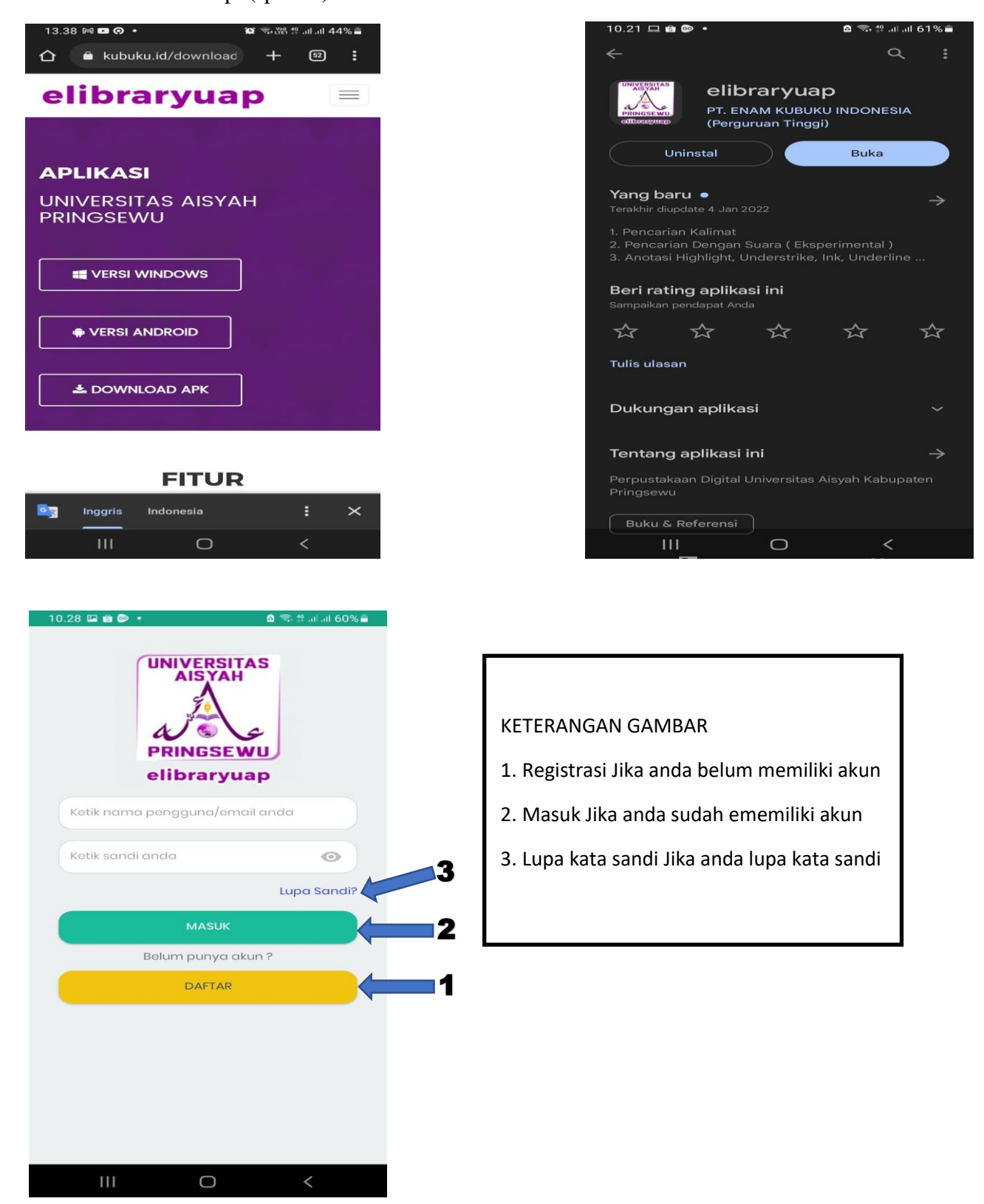

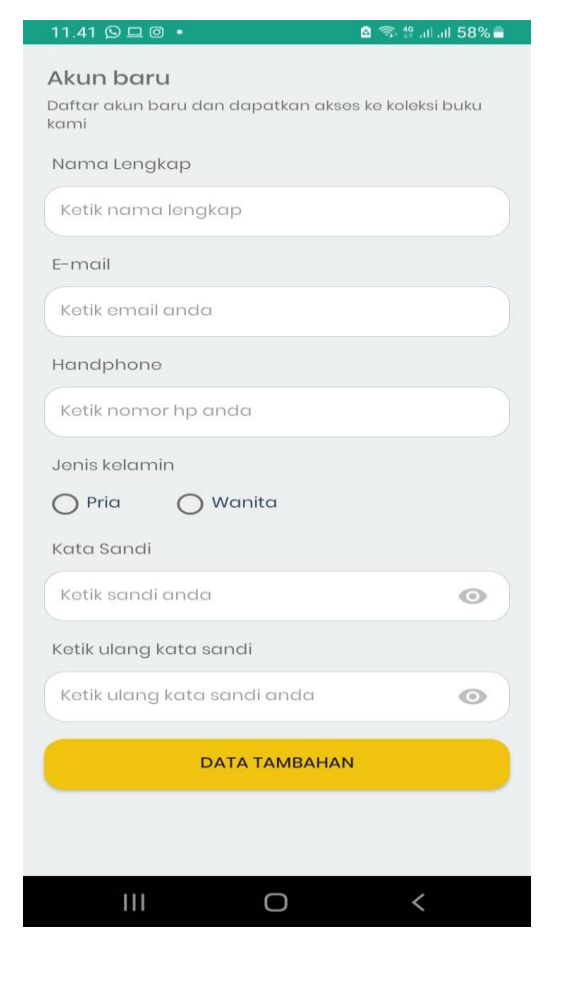

11.40 • ◀ • • ﷺ 중 ul ul ← Verifikasi E-mail anda untuk konfirmasi registrasi akun di UNIVERSITAS AISYAH

PRINGSEWU Kotak Masuk

UNIVERSITAS AISYA... 23 Agu hepada saya 🗸

Email anda telah terdaftar di UNIVERSITAS AISYAH PRINGSEWU Klik Link Dibawah ini untuk konfirmasi akun anda

## AKTIVASI

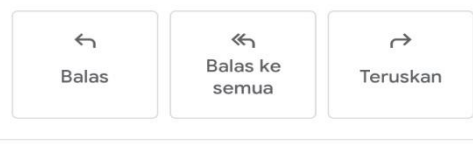

= 0 1

1. Isi formulir dengan lengkap dan benar

2. Klik tombol data tambahan

3. Setelah registrasi selesai silahkan cek email anda sesuai dengan email yang anda daftarkan untuk diverifikasi

lakukan aktivasi email dengan cara membuka email yang didaftarkan lalu buka email yang telah dikirim oleh sistem dengan nama akun <u>aisyahlibrarypringsewu@gmail.com</u>

Setelah itu klik link **AKTIVASI** yang ada di dalam email.

Jika email tidak di temukan pada inbox, silahkan cek pada spam

Akun anda telah diaktivasi selanjutnya menunggu admin Perpustakaan untuk menerima permintaan pendaftaran.

Setelah pendaftaran anda di terima oleh admin Perpustakaan maka akan ada pemberitahuan akun anda sudah di terima. Silahkan melakukan login pada aplikasi.

| Q ku                                                                                                    | ıbuku         |                                                                                                    |        |  |      |                                                                                                    |          |          |   |  |  |  | ) | × | 莊 |  |        |            |     | 0  | ÷ |   |
|----------------------------------------------------------------------------------------------------|---------------|----------------------------------------------------------------------------------------------------|--------|--|------|----------------------------------------------------------------------------------------------------|----------|----------|---|--|--|--|---|---|---|--|--------|------------|-----|----|---|---|
| 4                                                                                                    | Ŧ             | 0                                                                                                    | Ū      |  | 0    | Ø+                                                                                                    | ¥        | D        | : |  |  |  |   |   |   |  | 2      | dari 15    | <   | >  |   | - |
| Selamat, Akun Anda telah di aktivasi oleh UNIVERSITAS AISYAH PRINGSEWU. Silahkan<br>lakukan login di Aplikasi 🛛 Kotak Masuk × |               |                                                                                                    |        |  |      |                                                                                                    |          |          |   |  |  |  |   | 8 | ß |  |        |            |     |    |   |   |
|                                                                                                    | UNIV<br>kepad | ERSIT/<br>a saya •                                                                                         | AS AIS |  | GSEW | <b>U</b> <berit< td=""><td>a@kubuku</td><td>ı.co.id&gt;</td><td></td><td></td><td></td><td></td><td></td><td></td><td></td><td></td><td>24 Agu</td><td>2023, 11.4</td><td>8 7</td><td>Y.</td><td>4</td><td>:</td></berit<> | a@kubuku | ı.co.id> |   |  |  |  |   |   |   |  | 24 Agu | 2023, 11.4 | 8 7 | Y. | 4 | : |
|                                                                                                    | Selan         | Selamat, Akun Anda telah di aktivasi UNIVERSITAS AISYAH PRINGSEWU. Silahkan lakukan login di Aplikasi anda |        |  |      |                                                                                                    |          |          |   |  |  |  |   |   |   |  |        |            |     |    |   |   |
|                                                                                                    | (+            | ← Balas ← Teruskan                                                                                         |        |  |      |                                                                                                    |          |          |   |  |  |  |   |   |   |  |        |            |     |    |   |   |
|                                                                                                    |               |                                                                                                    |        |  |      |                                                                                                    |          |          |   |  |  |  |   |   |   |  |        |            |     |    |   |   |